## **Using the Cattaraugus Territory - CIRVFD Application**

## Access:

- Go to this link to access the <u>CIRVFD app</u>
- It will forward you to the login page. Use your CIRVFD credentials to login.

| Home Gallery Map Scene Groups |                                                                         | 🛓 Sign In |
|-------------------------------|-------------------------------------------------------------------------|-----------|
| Sign In                       |                                                                         |           |
|                               | Sign in                                                                 |           |
|                               | Sign in to Seneca Nation<br>Geographic Information<br>Services - Portal |           |
|                               | Password                                                                |           |
|                               | password  Keep me signed in  SIGN IN  Forgot password?                  |           |

• You will then be logged into the application and your screen will look like below

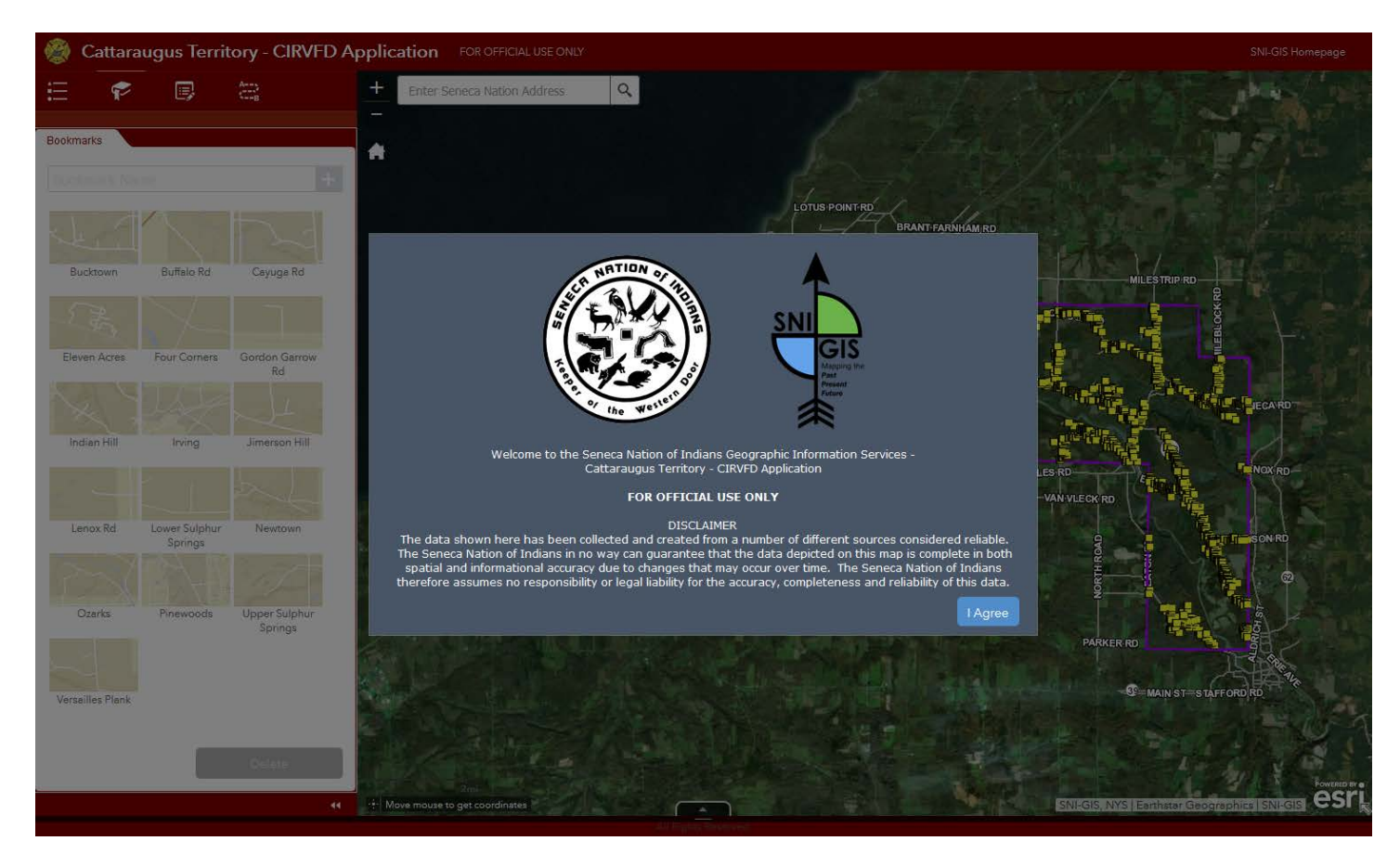

• Read and Agree to the disclaimer and you will be given access to the application

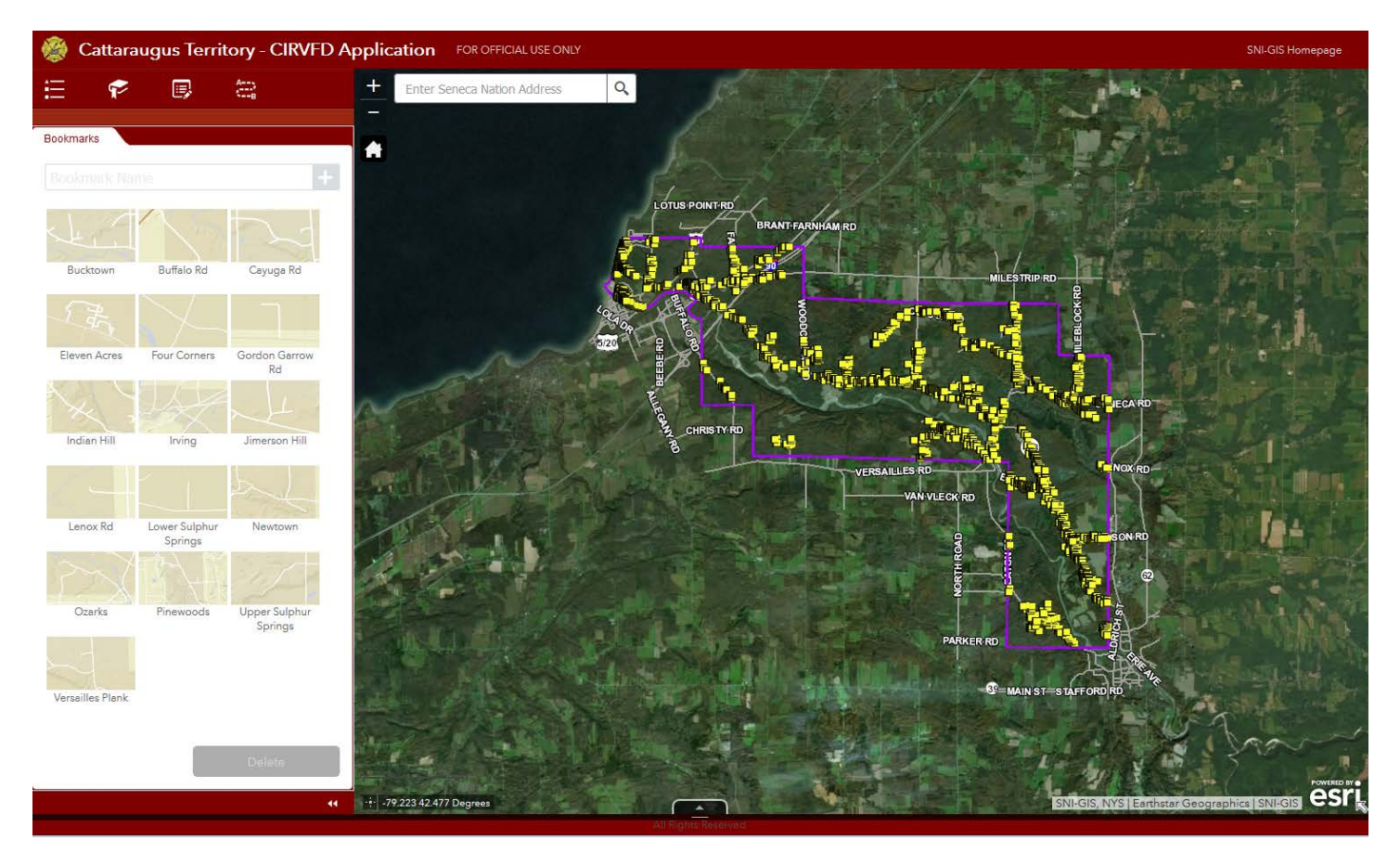

## **Basic Functions:**

• Upper left of the application you have a few tabs, etc. They are labeled in the screenshot below

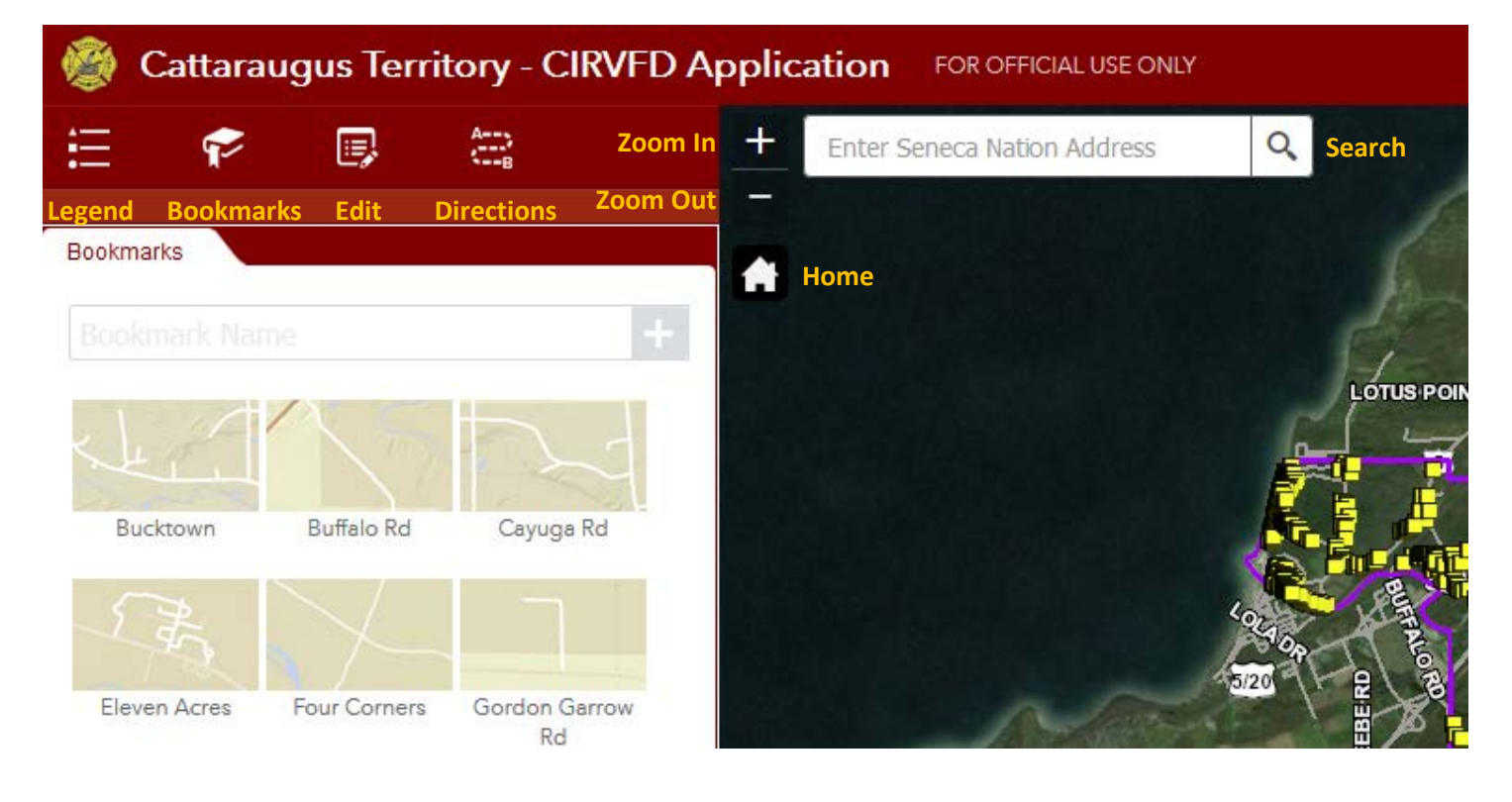

• Legend – shows you what the symbols in the map represent

| Legend                           |
|----------------------------------|
| Cattaraugus Territory Addressing |
| E                                |
| Addressing                       |
| Elders Addresses                 |
| ۲                                |
| Fire Hydrants                    |
| Hydrants                         |
| <b>4</b>                         |
| SNI Territory Boundaries         |
| SNI Territory Boundaries         |

• Bookmarks – click on these to be taken to predetermined locations on the map. You may also create your own Bookmarks by zooming to a location, typing in a name and clicking the + sign. The bookmarks you add will be saved in your Internet browsers cache.

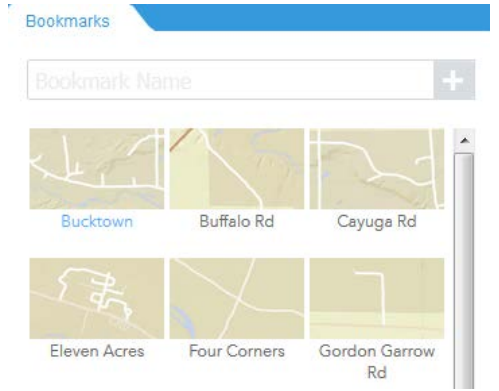

• Edit – allows you to make updates to the Cattaraugus Territory Addressing (*this will be explained in further detail*)

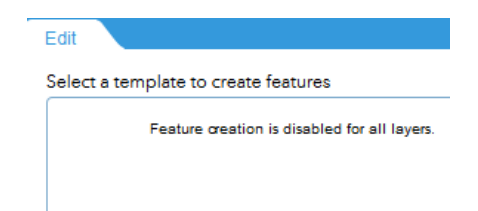

Directions – Gives you turn-by-turn directions between two or more locations (A to B, A to B to C)
 Directions

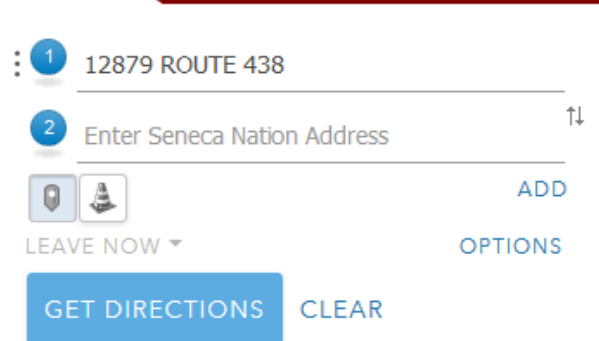

 Search – type in the Seneca Nation Address, in the format of House Number then Street Name. Click search or hit Enter and you will be taken to the requested address. If you need more information about the address, close the Search pop-up and click on the address point. A new pop-up will open with more information.

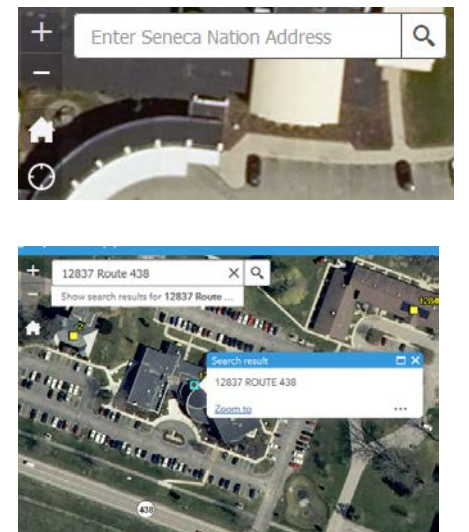

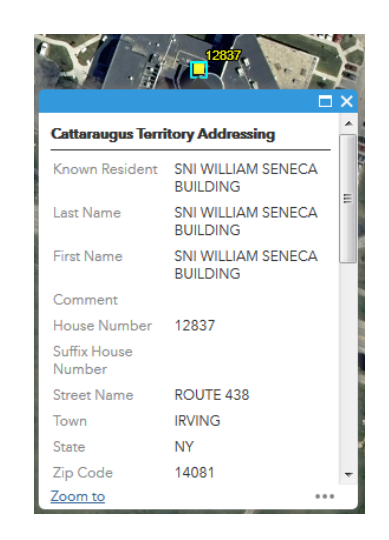

• Click on a feature and a pop-up will open giving you more information. If information for more than one feature is avaliable the pop-up window will say (1 of 2) and their will be an arrow to go to the pop-up for the Next Feature

| (1 of 2)              | topy Addressing           |   | (2 of 2)            |           |  |
|-----------------------|---------------------------|---|---------------------|-----------|--|
| Cattaraugus terri     | tory Addressing           |   | Elders Address      |           |  |
| Known Resident        | SNI OAKTREE<br>APARTMENTS |   | First Name          |           |  |
| Last Name             | SNI OAKTREE               | = | Last Name           |           |  |
|                       | APARTMENTS                |   | House Number        | 12841     |  |
| First Name            | SNI OAKTREE<br>APARTMENTS |   | Suffix House Number | APT 249   |  |
| Comment               |                           |   | Street Name         | ROUTE 438 |  |
| House Number          | 12841                     |   | City                | IRVING    |  |
| Suffix House          |                           |   | State               | New York  |  |
| Number<br>Street Name | POLITE 429                |   | Zip Code            | 14081     |  |
| Town                  | IRVING                    | 1 | Latitude            | 42.53910  |  |
| State                 | NY                        |   | Longitude           | -78.99576 |  |
| Zip Code              | 14081                     | - |                     |           |  |
| Zoom to               |                           |   | Zoom to             |           |  |

• Also in the pop-up window you can click on the 3 dots (...) at the bottom and have other options such as Directions to or from that location

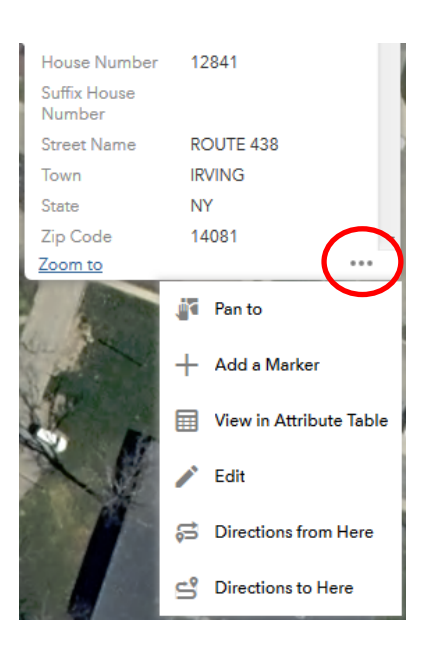

- Zoom In and Zoom Out You may use the (+ -) buttons on screen or your mouse's scroll wheel.
- Pan Left mouse button, click and hold on the map then drag the view around with your mouse cursor.

## **Editing Known Resident Names:**

- 1. Use a Bookmark and zoom to the Community of interest, or
- 2. Search by the Seneca Nation Address. Click search or hit Enter and you will be taken to the requested address.
- 3. Close the Search pop-up and Click your Address point of interest to see the current attributes. Click the 3 dots (...) in the bottom right corner and then click Edit.

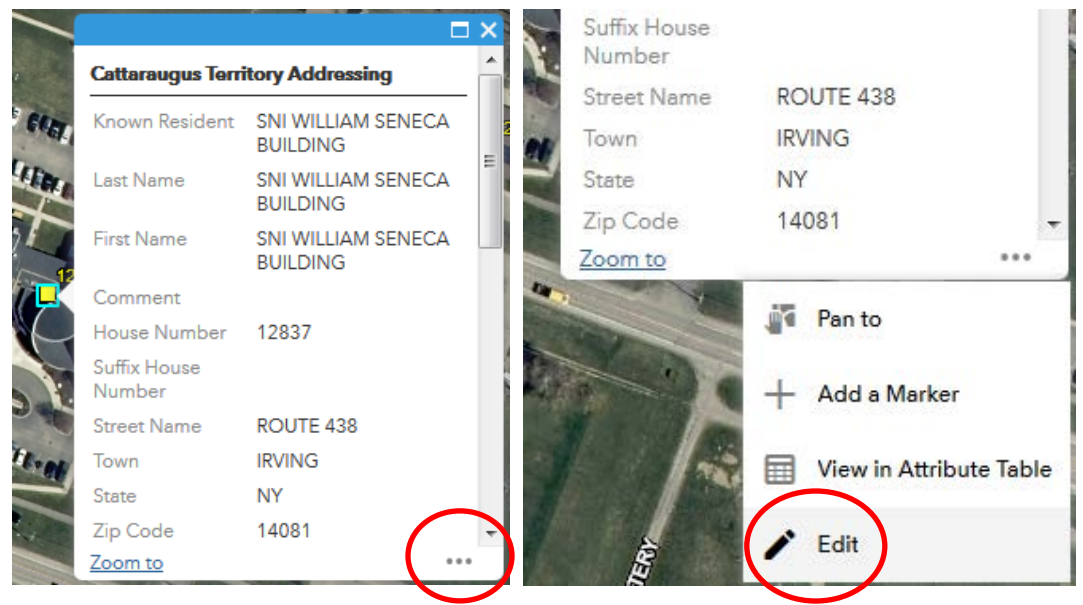

 Your pop-up will change and look like below. Attributes in gray you will not be able to change. Attributes in white you will be able to change. Please use ALL CAPS when typing in information, a hint will remind you.

| Cattaraugus Territory Addressing |                             |                 |
|----------------------------------|-----------------------------|-----------------|
| Known Resident                   | SNI WILLIAM SENECA BUILDING | USE ALL<br>CAPS |
| Last Name                        | SNI WILLIAM SENECA BUILDING | Maxin           |
| First Name                       | SNI WILLIAM SENECA BUILDING | in the second   |
| Comment                          |                             |                 |
| House Number                     | 12837                       | Alles and       |
| Suffix House Number              |                             |                 |
| Street Name                      | ROUTE 438                   | -               |

5. When done updating the attributes scroll to the bottom of the pop-up and click Close. Changes will be saved automatically.

| Cattaraugus Territory Addressing |              |   | × |
|----------------------------------|--------------|---|---|
| Children Present                 |              | - | * |
| Elderly Present                  |              | Ŧ |   |
| Handicapped Present              |              | - |   |
| Latitude                         | 42.53873446  |   |   |
| Longitude                        | -78.99723802 |   |   |
| Old Number                       | 1490         |   |   |
|                                  |              |   | = |
|                                  | Close        | • | - |

6. The Edit tab has some additional functions that may be helpful. You are not able to create new Address points or delete them, only update their attributes.

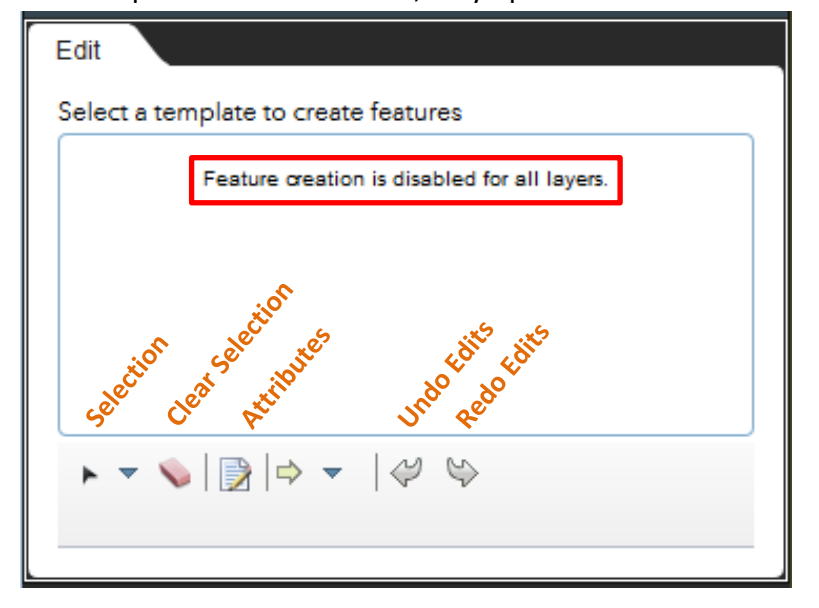